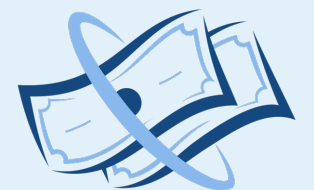

## **MY PAY CALENDAR**

FAIR PAY, EVERYDAY.

# User guide

Complete

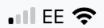

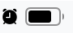

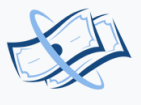

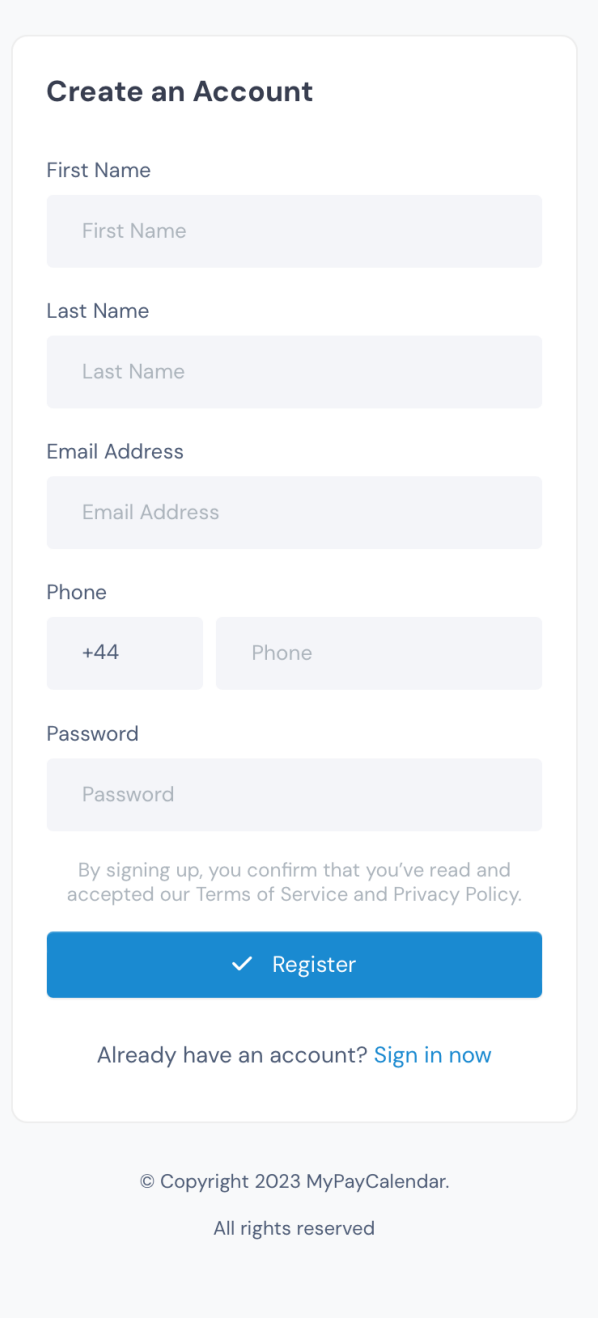

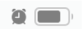

## Welcome, we hope the next set of slides help you interact with our app.

# **Create an Account** First Name Last Name Email Address +44Password Already have an account? Sign in now

© Copyright 2023 MyPayCalendar.

All rights reserved

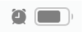

# Let's get you started, you need to create an account, so...

# **Create an Account** First Name Last Name Email Address Phone +44 Password Already have an account? Sign in now © Copyright 2023 MyPayCalendar.

All rights reserved

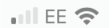

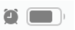

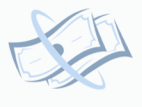

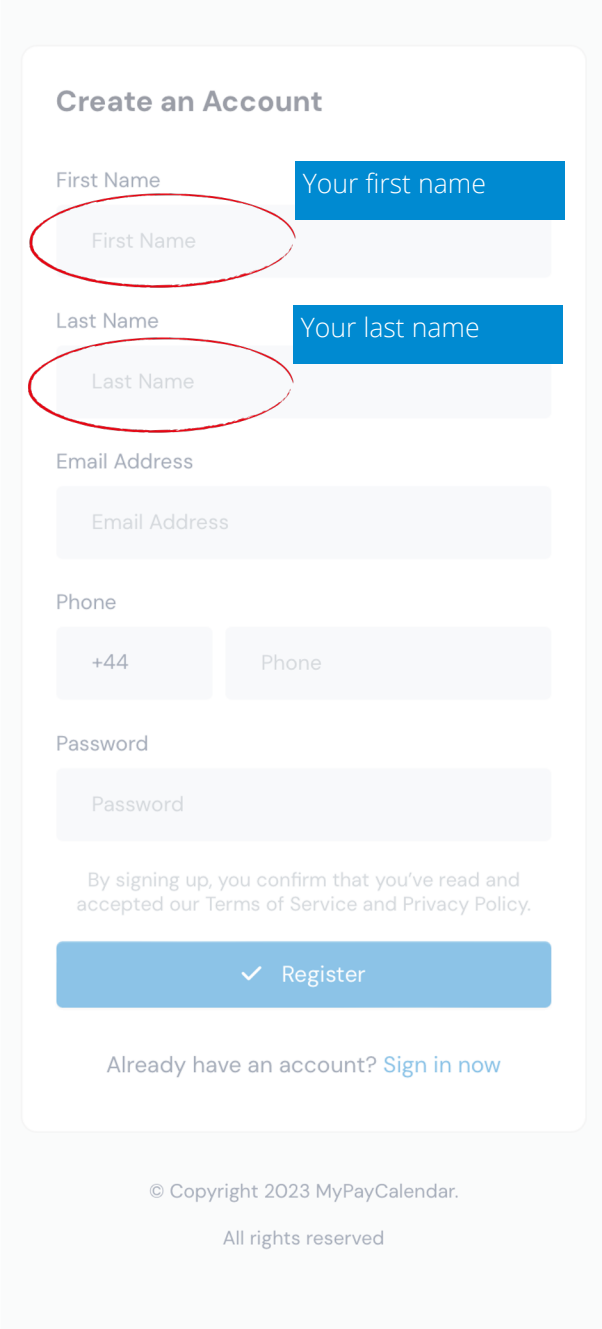

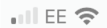

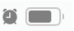

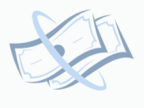

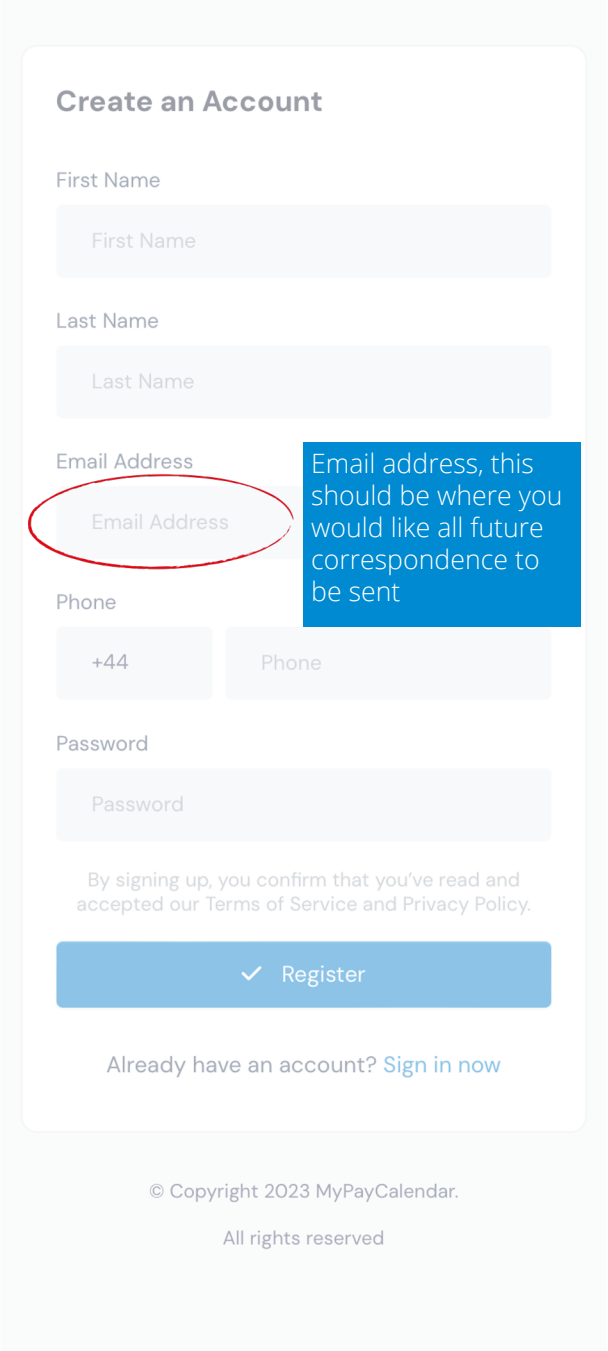

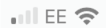

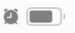

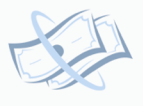

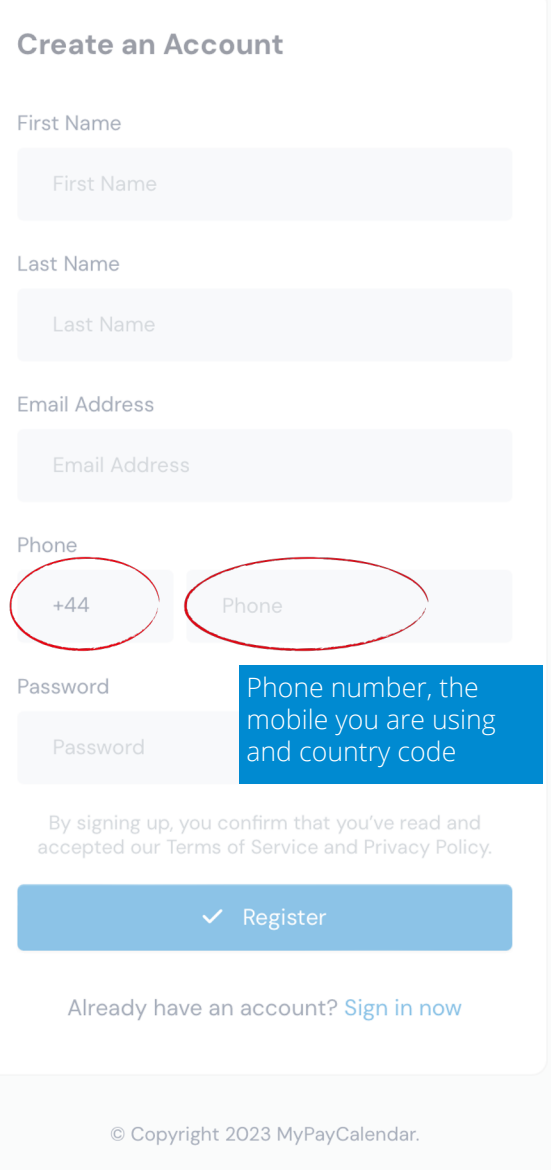

All rights reserved

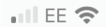

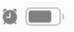

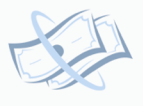

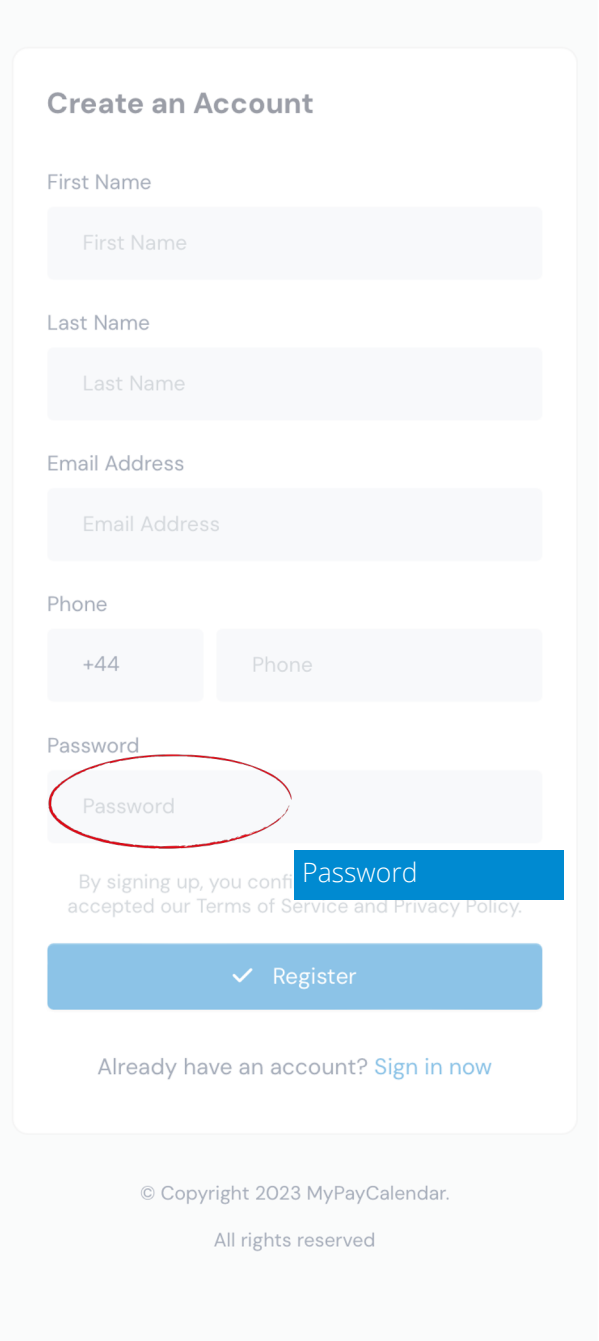

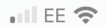

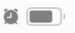

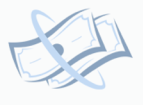

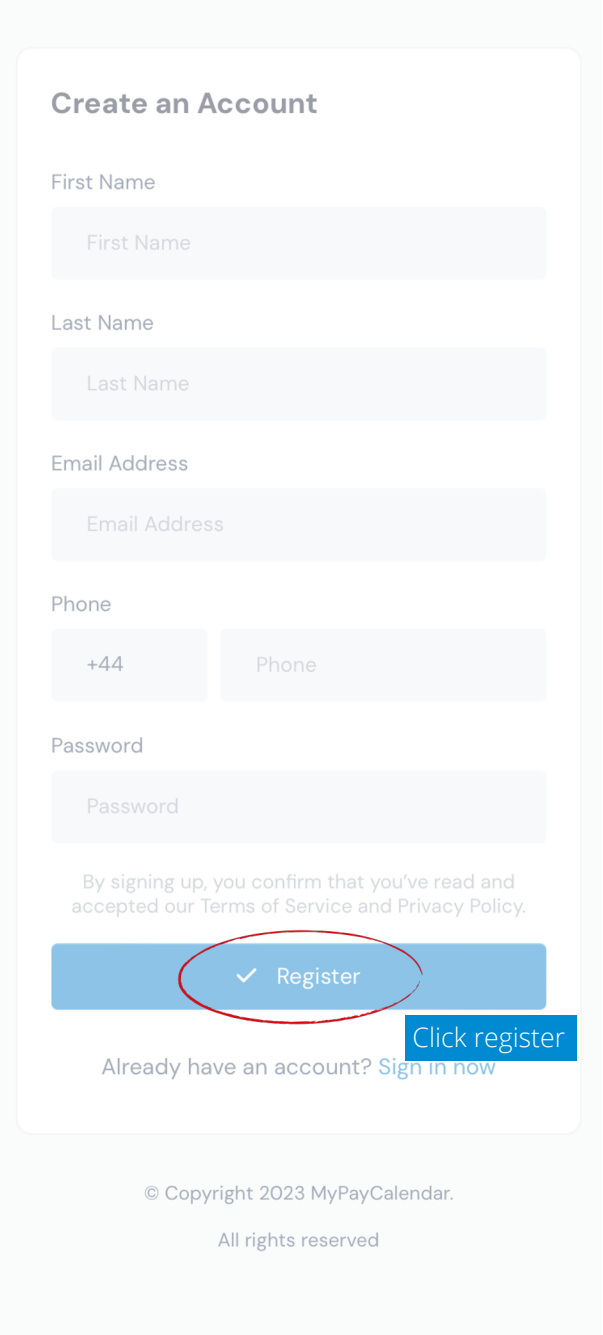

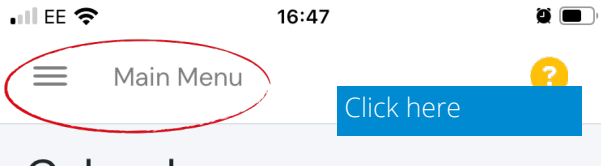

## Calendar

Profile / Calendar

Simple Hourly Pay Selector

| •   |     | Νον | <b>/em</b><br>2023 | ber |     | Þ   |
|-----|-----|-----|--------------------|-----|-----|-----|
| SUN | MON | TUE | WED                | THU | FRI | SAT |
|     |     |     | 01                 | 02  | 03  | 04  |
| 05  | 06  | 07  | 08                 | 09  | 10  | 11  |
| 12  | 13  | 14  | 15                 | 16  | 17  | 18  |
| 19  | 20  | 21  | 22                 | 23  | 24  | 25  |
| 26  | 27  | 28  | 29                 | 30  |     |     |

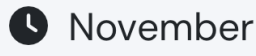

#### Hours

0

British Pound Sterling (£)

0

| • III EE 🛠         |                  | 12:24 |      |        |        |
|--------------------|------------------|-------|------|--------|--------|
|                    | MyPayCaler       | ndar  |      |        | 8      |
|                    | John Smith       |       |      |        |        |
| <b>i</b>           | Calendar         |       |      |        |        |
|                    | ist Mode         |       |      |        |        |
| <b>S</b> +         | lourly Pay Seled | ctor  |      |        | ►      |
| i P                | Pay Day Selecto  | or    |      |        |        |
| <b>&amp;</b> v     | Vages Summar     | у     |      | FRI    | SAT    |
| li li              | nvoice Maker     |       |      |        |        |
| USER               | SETTINGS         |       |      | 06     | 07     |
| Å P                | Profile / Passwo | rd    |      | 13     | 14     |
| <b>\$</b> S        | Settings         |       |      | 10     | 14     |
| HELP               |                  |       |      | 20     | 21     |
| <b>?</b> F         | łelp             |       |      |        |        |
| <b>&gt;</b> L      | Jser Setup Mod   | le    |      | 27     | 28     |
| $\mathbf{\hat{n}}$ | Contact          |       |      |        |        |
| Մ լ                | ogout            |       |      |        |        |
|                    |                  |       |      |        |        |
|                    |                  |       | Pou  | nd Ste | erling |
|                    |                  | 11/72 | ages | Summ   | ary    |

| •III EE * | <b>?'</b> 12:2     | 24                     |          |        |
|-----------|--------------------|------------------------|----------|--------|
|           | MyPayCalenda       | ar                     |          | 8      |
|           | John Smith         | User nar               | ne       |        |
| (         | Calendar           | Calenda                | rview    |        |
| ₿         | List Mode          |                        |          |        |
| C         | Hourly Pay Selecto | r                      |          | ►      |
|           | Pay Day Selector   |                        |          |        |
| Ľ         | Wages Summary      |                        | FRI      | SAT    |
|           | Invoice Maker      |                        |          | 07     |
| USEF      | R SETTINGS         |                        | 06       | 07     |
| Do        | Profile / Password |                        | 13       | 14     |
| \$        | Settings           |                        |          |        |
| HELF      |                    |                        | 20       | 21     |
| ?         | Help               |                        |          |        |
| ~         | User Setup Mode    |                        | 27       | 28     |
| <b></b>   | Contact            |                        |          |        |
| ር         | Logout             |                        |          |        |
|           |                    | 20                     | ound St  | erling |
|           | 12/                | مع<br>72 <sup>عو</sup> | ges Sumr | nary   |

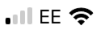

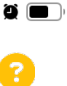

## Calendar

Profile / Calendar

Main Menu

#### Simple Hourly Pay Selector

| •   |     | Νον | <b>/em</b><br>2023 | ber |     | Þ   |
|-----|-----|-----|--------------------|-----|-----|-----|
| SUN | MON | TUE | WED                | THU | FRI | SAT |
|     |     |     | 01                 | 02  | 03  | 04  |
| 05  | 06  | 07  | 08                 | 09  | 10  | 11  |
| 12  | 13  | 14  | 15                 | 16  | 17  | 18  |
| 19  | 20  | 21  | 22                 | 23  | 24  | 25  |
| 26  | 27  | 28  | 29                 | 30  |     |     |

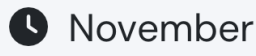

#### Hours

0

British Pound Sterling (£)

0

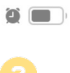

This is the default screen through which you log your hours for each day. We will cover off more information regarding this later

| •   |     | Νον | <b>'em</b><br>2023 | ber |     | Þ   |
|-----|-----|-----|--------------------|-----|-----|-----|
| SUN | MON | TUE | WED                | THU | FRI | SAT |
|     |     |     | 01                 | 02  | 03  | 04  |
| 05  | 06  | 07  | 08                 | 09  | 10  | 11  |
| 12  | 13  | 14  | 15                 | 16  | 17  | 18  |
| 19  | 20  | 21  | 22                 | 23  | 24  | 25  |
| 26  | 27  | 28  | 29                 | 30  |     |     |

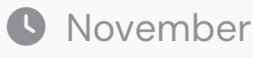

#### Hours

0

British Pound Sterling (£)

С

| • 111 EE 🥱 | 12:24               |      |         | 2      |
|------------|---------------------|------|---------|--------|
|            | MyPayCalendar       |      |         | ?      |
|            | John Smith          |      |         |        |
|            | Calendar            |      |         |        |
|            | List Mode           | mode | 2       |        |
| •          | Hourly Pay Selector |      |         |        |
|            | Pay Day Selector    |      |         |        |
| Ľ          | Wages Summary       |      | FRI     | SAT    |
|            | nvoice Maker        |      |         |        |
| USER       | SETTINGS            |      | 06      | 07     |
| Do<br>Do   | Profile / Password  |      | 13      | 1/1    |
| <b>\$</b>  | Settings            |      | 15      | 14     |
| HELP       |                     |      | 20      | 21     |
| ?          | Help                |      |         |        |
| ~          | User Setup Mode     |      | 27      | 28     |
| <b>n</b>   | Contact             |      |         |        |
| ር          | Logout              |      |         |        |
|            |                     | 20   | und St  | erling |
|            | 15/72               | age  | es Sumr | mary   |

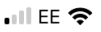

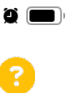

📕 🛛 Main Menu

# List Mode

Calendar / List Mode

| 目 List Mode      |            |
|------------------|------------|
| < Octo           | ber 2023 > |
| 苗 October 02, 20 | 23         |
| Total Hours      | Total £    |
| 11               | 127.75     |
|                  |            |
| 🛱 October 03, 20 | 23         |
| Total Hours      | Total £    |
| 8                | 93.75      |
|                  |            |
| 苗 October 04, 20 | 023        |
| Total Hours      | Total £    |
| 7                | 71.75      |
|                  |            |
| 🛱 October 08, 20 | 023        |
| Total Hours      | Total £    |
| 7                | 101.25     |
|                  | 16/72      |

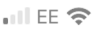

📃 🛛 Main Menu

12:25

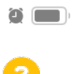

This is where you can view a breakdown of the days and hours worked in a month without having to click on each day in the calendar 🗄 List Mode < October 2023 > 苗 October 02, 2023 **Total Hours** Total £ 127.75 🛱 October 03, 2023 **Total Hours** Total £ 93.75 苗 October 04, 2023 **Total Hours** Total £ 🛱 October 08, 2023 Total Hours Total £ 101.25

| III EE 🗢      | 12:2              | :4       |           | ğ 🔳    |
|---------------|-------------------|----------|-----------|--------|
|               | MyPayCalenda      | ır       |           | 8      |
|               | John Smith        |          |           |        |
| <b>i</b> c    | alendar           |          |           |        |
| 目 Li          | ist Mode          |          |           |        |
| • н           | ourly Pay Selecto |          |           | ►      |
| 🚞 Pa          | ay Day Selector   | Hourly F | Pay Sele  | ctor   |
| <b>C</b> v    | lages Summary     |          | FRI       | SAT    |
| 🕒 In          | voice Maker       |          |           |        |
| USER S        | ETTINGS           |          | 06        | 07     |
| <b>o</b> Pi   | rofile / Password |          | 10        | 14     |
| <b>\$</b> s   | ettings           |          | 13        | 14     |
| HELP          |                   |          | 20        | 21     |
| ? н           | elp               |          |           |        |
| <b>&gt;</b> U | ser Setup Mode    |          | 27        | 28     |
| <b>೧</b> C    | ontact            |          |           |        |
| ር<br>ይ        | ogout             |          |           |        |
|               |                   | þ        | ound St   | erling |
|               | 18/2              | 72       | iges Sumn | nary   |

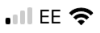

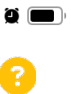

📃 🛛 Main Menu

# Hourly Pay Selector

Calendar / Hourly Pay Selector

| Criginal Pay Sc | ale           |
|-----------------|---------------|
| Single Shift    |               |
| £ per hour      |               |
|                 |               |
| Shift Length    | Minutes       |
|                 |               |
| Overtime        |               |
| £ per hour      | % of Standard |
| Weekend         |               |
| £ per hour      |               |
| Shift Length    |               |
| Hours           | Minutes       |
| Weekend Overti  | me            |
| £ per hour      | % of Standard |

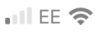

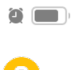

📃 🛛 Main Menu

This is where you set the parameters of your hours and rates so the system can automatically calculate your wages for a given day. We will cover off more information regarding this later

| Single Shift  |               |
|---------------|---------------|
| £ per hour    |               |
|               |               |
| Shift Length  |               |
| Hours         | Minutes       |
| Overtime      |               |
| £ per hour    | % of Standard |
| Weekend       |               |
| £ per hour    |               |
| Shift Length  |               |
| Hours         | Minutes       |
| Weekend Overt | ime           |
| £ per hour    | % of Standard |

| • III EE 🗢            | 12:              | 24      |           |        |
|-----------------------|------------------|---------|-----------|--------|
|                       | lyPayCalenda     | ar      |           | ?      |
| ol 👤                  | ohn Smith        |         |           |        |
| 苗 Cal                 | endar            |         |           |        |
| 🖽 List                | t Mode           |         |           |        |
| U Hou                 | urly Pay Selecto | or      |           |        |
| 🛑 Pay                 | Day Selector     | >       |           |        |
| 🖒 Wa                  | ges Summary      | Pay Day | / Selecto | or     |
| 🖿 Invo                | oice Maker       |         |           |        |
| USER SE               | TTINGS           |         | 06        | 07     |
| <mark>ိ</mark> ို Pro | file / Password  |         | 13        | 14     |
| 🌣 Set                 | tings            |         | 10        | 14     |
| HELP                  |                  |         | 20        | 21     |
| ? Hel                 | р                |         |           |        |
| 🔊 Use                 | er Setup Mode    |         | 27        | 28     |
| 🎧 Coi                 | ntact            |         |           |        |
| ပ် ၂၀န                | gout             |         |           |        |
|                       |                  |         | Pound St  | erling |
|                       | 21/              | 72      | ages Sumr | mary   |

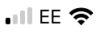

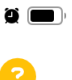

Main Menu

Pay Day Selector Calendar / Pay Day Selector

### 📅 Pay Day Selector

| •   | Ν   | lov | ' <b>em</b><br>2023 | be  | r   | Þ   |
|-----|-----|-----|---------------------|-----|-----|-----|
| SUN | MON | TUE | WED                 | THU | FRI | SAT |
|     |     |     | 01                  | 02  | 03  | 04  |
| 05  | 06  | 07  | 08                  | 09  | 10  | 11  |
| 12  | 13  | 14  | 15                  | 16  | 17  | 18  |
| 19  | 20  | 21  | 22                  | 23  | 24  | 25  |
| 26  | 27  | 28  | 29                  | 30  |     |     |

✓ Set Start and Finish

Start Date

**New Pay** 

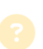

Main Menu

This is where you set the parameters of month pay, i.e. start day and end day.

#### 💼 Pay Day Selector

| SUN | MON |    |    |    |    |    |
|-----|-----|----|----|----|----|----|
|     |     |    | 01 | 02 | 03 | 04 |
| 05  | 06  | 07 | 08 | 09 | 10 | 11 |
| 12  | 13  | 14 | 15 | 16 | 17 | 18 |
| 19  | 20  | 21 | 22 | 23 | 24 | 25 |
| 26  | 27  | 28 | 29 | 30 |    |    |

Set Start and Finish

Start Date

New Pay

```
OK
```

Let us re-visit the important parts

## Calendar Screen

- This view is where you select each day to log your time.
- Through colour highlights you can track the days you have logged and how you entered your time.
- There is a running total for hours worked in the month as well as earnings.
- There is easy access to all the other months by the use of the monthly arrows.
- There is quick access to the List Mode screen and the Wage Summary screen.

Let's take a look ...

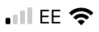

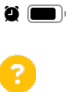

## Calendar

Main Menu

Profile / Calendar

#### Simple Hourly Pay Selector

|     |     | Þ   |     |     |     |     |
|-----|-----|-----|-----|-----|-----|-----|
| SUN | MON | TUE | WED | THU | FRI | SAT |
| 01  | 02  | 03  | 04  | 05  | 06  | 07  |
| 08  | 09  | 10  | 11  | 12  | 13  | 14  |
| 15  | 16  | 17  | 18  | 19  | 20  | 21  |
| 22  | 23  | 24  | 25  | 26  | 27  | 28  |
| 29  | 30  | 31  |     |     |     |     |

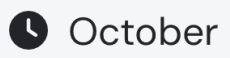

Hours

170.5

British Pound Sterling (£)

2083.75

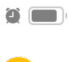

As you can see our brief introduction becomes obvious when you view the screen, so let's explain a few of the points.

| •   |     | Oc  | 2023 | ber |     | Þ   |
|-----|-----|-----|------|-----|-----|-----|
| SUN | MON | TUE | WED  | THU | FRI | SAT |
| 01  | 02  | 03  | 04   | 05  | 06  | 07  |
| 08  | 09  | 10  | 11   | 12  | 13  | 14  |
| 15  | 16  | 17  | 18   | 19  | 20  | 21  |
| 22  | 23  | 24  | 25   | 26  | 27  | 28  |
| 29  | 30  | 31  |      |     |     |     |

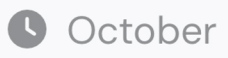

Hours

170.5

British Pound Sterling (£)

2083.75

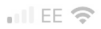

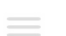

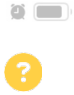

## Calendar Profile / Calenda

Simple Hourly Pay Selector

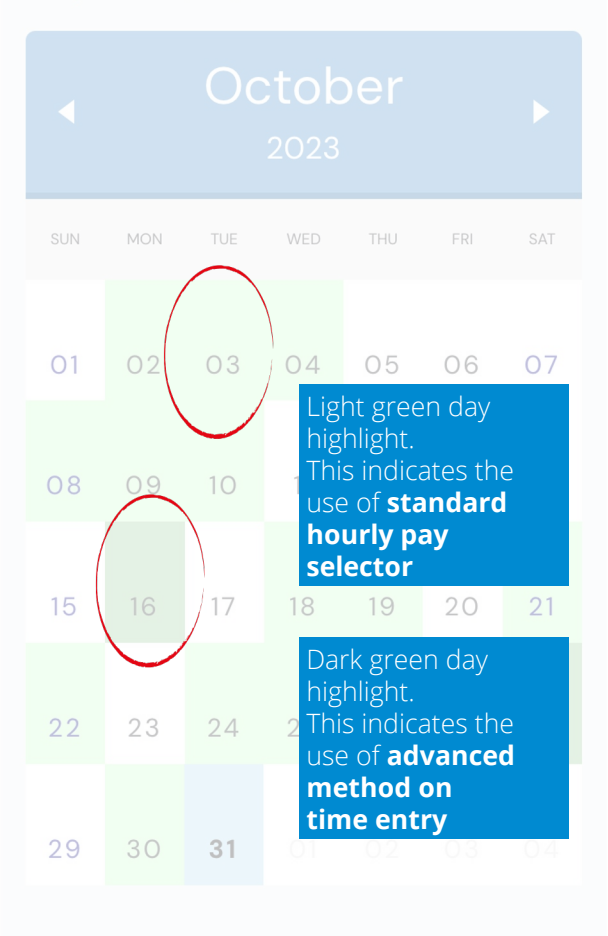

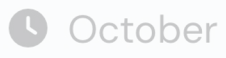

Hours

170.5

British Pound Sterling (£)

2083.75

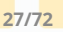

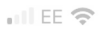

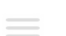

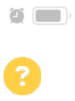

## Calendar Profile / Calenda

Simple Hourly Pay Selector

| SUN                                                   | MON                                          | TUE | WED | THU | FRI | SAT |  |
|-------------------------------------------------------|----------------------------------------------|-----|-----|-----|-----|-----|--|
| 01                                                    | 02                                           | 03  | 04  | 05  | 06  | 07  |  |
| 08                                                    | 09                                           | 10  | 11  | 12  | 13  | 14  |  |
| 15                                                    | 16                                           | 17  | 18  | 19  | 20  | 21  |  |
| 22                                                    | 23                                           | 24  | 25  | 26  | 27  | 28  |  |
| 29                                                    | 29 30 31<br>Light blue is the<br>current day |     |     |     |     |     |  |
| OctoberHoursBritish Pound Sterling<br>(£)170.52083.75 |                                              |     |     |     |     |     |  |
|                                                       | List Mode 28/72 Wages Summary                |     |     |     |     |     |  |

OK

Let us re-visit another important bit.

## Pay Day Selector

This section is where you can::

- set the period over which you are paid for a month (some companies pay on the last Friday whereas others run to the last day); and
- set up a New Pay Date and rates.

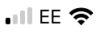

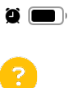

Main Menu

Pay Day Selector Calendar / Pay Day Selector

### 📅 Pay Day Selector

|     | Ν   | lov | em<br>2023 | be  | r   | Þ   |
|-----|-----|-----|------------|-----|-----|-----|
| SUN | MON | TUE | WED        | THU | FRI | SAT |
|     |     |     | 01         | 02  | 03  | 04  |
| 05  | 06  | 07  | 08         | 09  | 10  | 11  |
| 12  | 13  | 14  | 15         | 16  | 17  | 18  |
| 19  | 20  | 21  | 22         | 23  | 24  | 25  |
| 26  | 27  | 28  | 29         | 30  |     |     |

✓ Set Start and Finish

Start Date

**New Pay** 

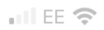

ð 🔲 ?

Main Menu

Pay Day Selector Calendar / Pay Day Selector

#### 📅 Pay Day Selector

| SUN                                      | MON |    |               |                   |                   |               |
|------------------------------------------|-----|----|---------------|-------------------|-------------------|---------------|
|                                          |     |    | 01            | 02                | 03                | 04            |
| 05                                       | 06  | 07 | 08            | 09                | 10                | 11            |
| 12                                       | 13  | 14 | 15            | 16                | 17                | 18            |
| 19                                       | 20  | 21 | 22            | 23                | 24                | 25            |
| 26                                       | 27  | 28 | 2 Clio<br>set | ck her<br>ting tl | e to si<br>ne dat | tart<br>es up |
| <ul> <li>Set Start and Finish</li> </ul> |     |    |               |                   |                   |               |
| Start Date                               |     |    |               |                   |                   |               |

A window comes up where you can select the dates you require.

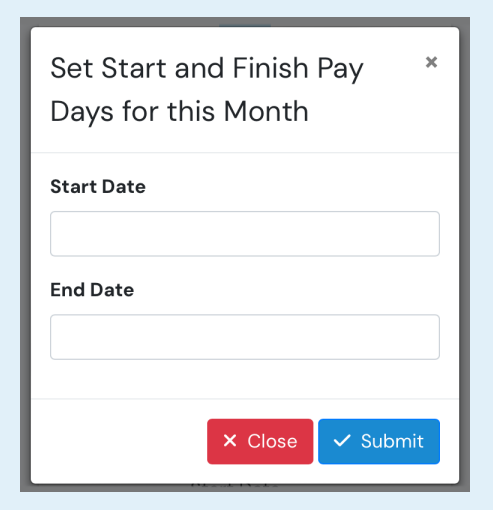

Let's select the first and last days for the month.

| Set Start and Finish Pay *<br>Days for this Month |  |  |  |  |  |
|---------------------------------------------------|--|--|--|--|--|
| Start Date                                        |  |  |  |  |  |
| 1 Nov 2023                                        |  |  |  |  |  |
| End Date                                          |  |  |  |  |  |
| 30 Nov 2023                                       |  |  |  |  |  |
|                                                   |  |  |  |  |  |
| × Close 🗸 Submit                                  |  |  |  |  |  |

Click 'Submit'.

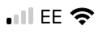

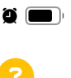

📃 Main Menu

Pay Day Selector Calendar / Pay Day Selector

## 📅 Pay Day Selector

|                         | Ν   | lov | ' <b>em</b><br>2023 | ıbe            | r   | Þ   |
|-------------------------|-----|-----|---------------------|----------------|-----|-----|
| SUN                     | MON | TUE | WED                 | THU            | FRI | SAT |
|                         |     |     | 01                  | 02             | 03  | 04  |
| 05                      | 06  | 07  | 08                  | 09             | 10  | 11  |
| 12                      | 13  | 14  | 15                  | 16             | 17  | 18  |
| 19                      | 20  | 21  | 22                  | 23             | 24  | 25  |
| 26                      | 27  | 28  | 29                  | 30             |     |     |
| Start Pay Period O1/11  |     |     | F                   | inish<br>30/11 | I   |     |
| ✓ Edit Start and Finish |     |     |                     |                |     |     |

Note, the start and finish dates are now highlighted in green, plus the bottom has changed to an editing option.

#### New Pay

At the bottom of the page is an option to set up a new pay date. This is used when you know you have a new pay(s) rate due and the date on which it starts.

|         | Start Date |  |
|---------|------------|--|
| New Pay |            |  |
|         |            |  |

Enter the new pay date.

Then click the +Set New Pay Scale.

#### **New Pay Scale**

This is the window you get, it's the Hourly Pay Selector window with the date it will be active and then will override the existing one you are using.

| ⊷II EE 🗢 11:5                            | 9 🕷 🔳 🧐       |                                |
|------------------------------------------|---------------|--------------------------------|
| Hourly Pay Se<br>Calendar / Hourly Pay S | elector       |                                |
| ✓ active                                 |               |                                |
| S December 21, 20                        | 023 Pay Scale |                                |
| Single Shift                             |               |                                |
| £ per hour                               | , II EE 🗢     | 11:59 🖉 🔳                      |
| ShiftLength                              | ≡ Mai         | n Menu 🥐                       |
| Hours                                    | • Hourly      | Pay Selector                   |
| Overtime                                 | Calendar /    | Hourly Pay Selector            |
| £ per hour                               | % of Stan     | ember 21, 2023 Pay Scale<br>ed |
|                                          | Day           |                                |
|                                          | Start         | Time End Time                  |
|                                          |               |                                |
|                                          | £per          | hour                           |
|                                          | Night         |                                |
|                                          | Start         | Time End Time                  |

OK

Let us re-visit another important bit.

# Hourly Pay Selector

In this view you can enter:

- your working day hours;
- your hourly rate;
- the length of your shift; and
- your weekend rate.

Also if you do shift work, i.e. your shifts start and end at different times during the month, you can:

- set your shift hours;
- Enter the different rates your shifts pay: and
- enter the length of your shifts.

Let's take a look at the simple hourly pay selector. We have already populated it with information.
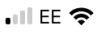

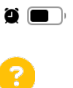

🗮 🛛 Main Menu

# Hourly Pay Selector

Calendar / Hourly Pay Selector

| Original Pay Sc | cale          |
|-----------------|---------------|
| Single Shift    |               |
| £ per hour      |               |
| 10.50           |               |
| Shift Length    |               |
| 7               | 30            |
| Overtime        |               |
| £ per hour      | % of Standard |
| 14.00           | 1.3333333333  |

| Weekend      |               |  |
|--------------|---------------|--|
| £ per hour   |               |  |
| 14.50        |               |  |
| Shift Length |               |  |
| 7            | 30            |  |
| Weekend Ove  | rtime         |  |
| £ per hour   | % of Standard |  |
| 15.00        | 1.42857142857 |  |
| Advanced     |               |  |
| 🔁 Save       |               |  |
| 6            | Save          |  |

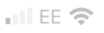

15:15

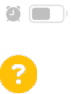

Main Menu

## Hourly Pay Selector Calendar / Hourly Pay Selector

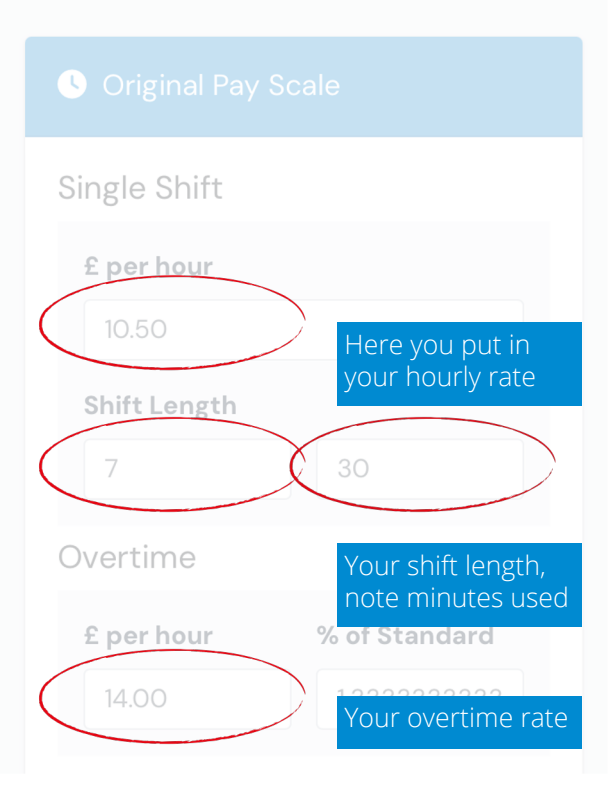

| \                | Weekend                                                                          |
|------------------|----------------------------------------------------------------------------------|
| $\left( \right)$ | <b>£ per hour</b>                                                                |
|                  | Shift Length                                                                     |
| (                | 7 30                                                                             |
| \                | Weekend Overtime Your shift length, note minutes used   £ per hour % of Standard |
| $\langle$        | 15.00 Your overtime rate                                                         |
|                  | Advanced                                                                         |
|                  |                                                                                  |
|                  |                                                                                  |

With this information the pay calculator can work out your earnings without you trying to do it. All you need do on the Calendar, is enter your start and finish times. Now, Let's take a look at where you may work shifts and have different hourly pay rates.

We need to let the system know, so to activate this mode we need to click the Advanced  $\Box$  at the bottom of the Hourly Pay Selector panel.

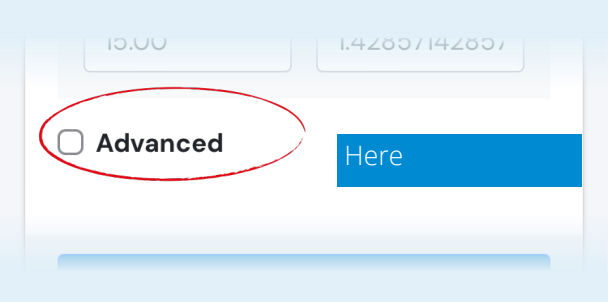

This allow for far more options as the next two screens will show.

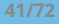

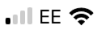

16:09

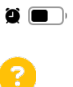

📃 🛛 Main Menu

# Hourly Pay Selector

Calendar / Hourly Pay Selector

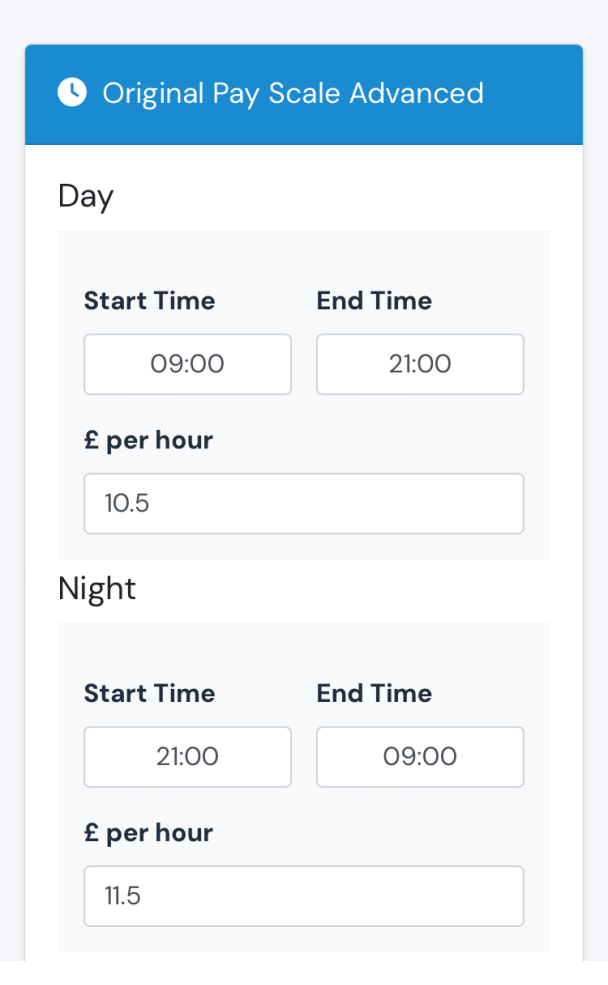

## Overtime

| £ per hour<br>- day      | % of<br>Standard |
|--------------------------|------------------|
| 14                       | 1.3333333333     |
| £ per hour<br>– night    | % of<br>Standard |
| 15                       | 1.304347826C     |
| Shift Length             |                  |
| 7                        | 30               |
| overtime<br>0<br>Weekend |                  |
| ✔ Saturday<br>✔ Sunday   |                  |
| £ per hour               |                  |
| 14.5                     |                  |
|                          |                  |
| •                        | Save             |
| Sim                      | nle Mode         |

© Copyright 2023 MyPayCalendar.

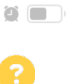

Main Menu

To make the calculator function properly we need to set our shift parameters.

S Original Pay Scale Advanced

Day

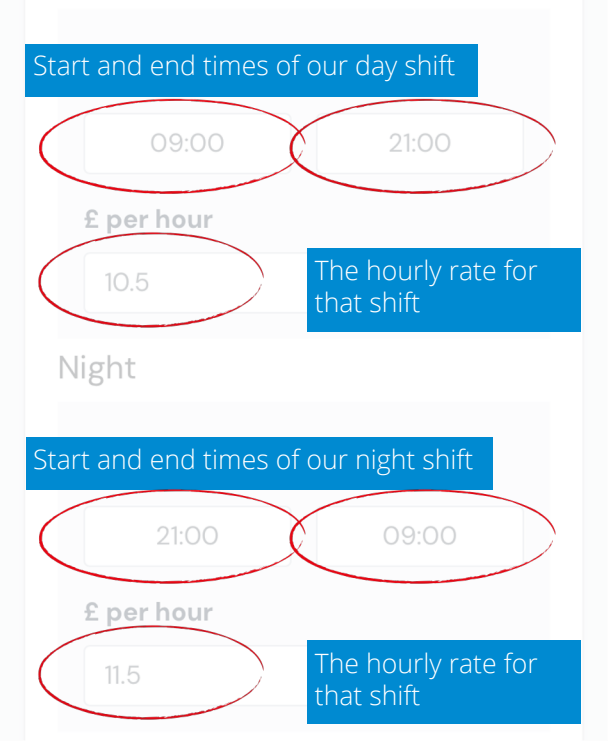

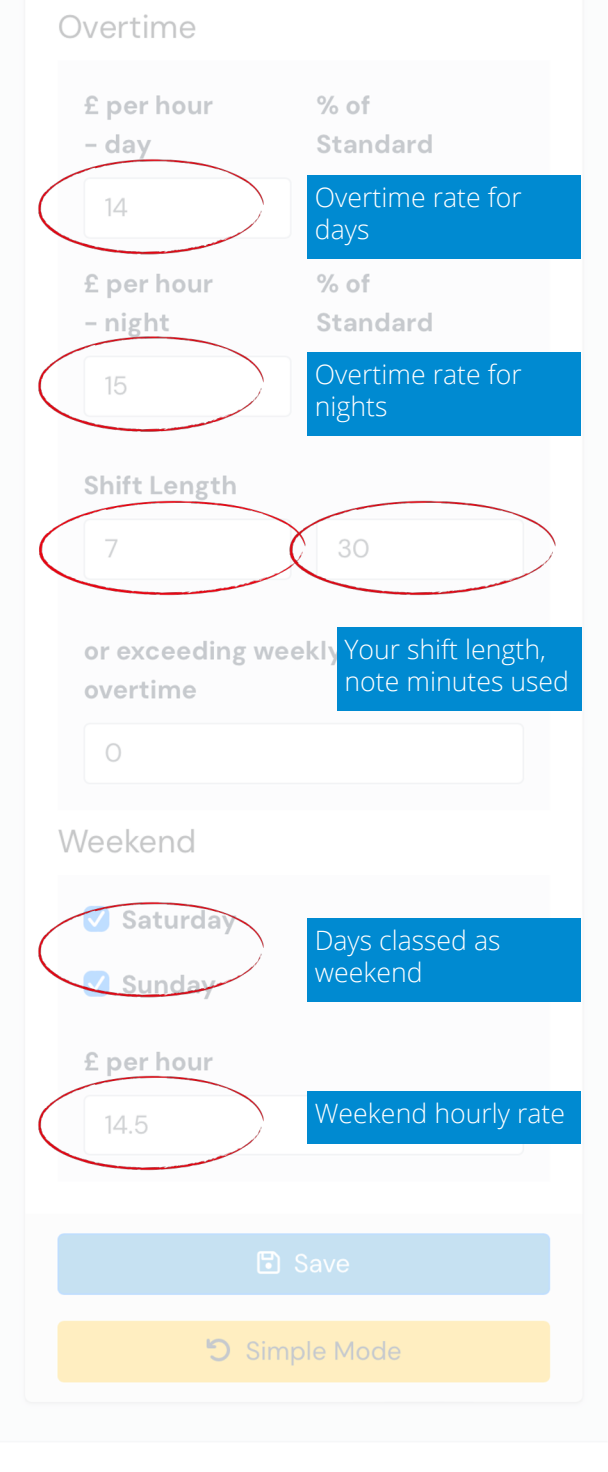

© Copyright 2023 MyPayCalendar.

## Saved options

When you save a simple or advanced Hourly Pay Selector, it becomes the active calculator for any data entered into the Timesheets.

These entries can be historical or present day, and changing the Hourly Pay Selector won't affect any information you have posted already.

An Active sign will appear on the Hourly Pay Selector currently in use.

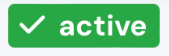

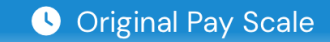

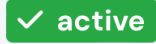

## 🕓 Original Pay Scale Advanced

With all this information we can now look at how we log our time. Let's look back at the...

# Calendar

We will look at:

- Recording a simple day.
- Recording some shift work.
- Removing a Timesheet.
- Using the advanced override.

## Recording a simple day

Here is a timesheet window ready to be completed. Note the day reference in the blue band.

| Set Timesheet   | ×              |
|-----------------|----------------|
| < Octobe        | r 31, 2023 🔹 💙 |
| Start Time      | End Time       |
|                 |                |
| Unpaid Break(s) | Total Hours    |
|                 | £              |
| Manual Override |                |
| ☐ Advanced      |                |
| ×               | Close 🗸 Submit |

## Recording a simple day cont.

Here's the same day with time added. There is 1 hour on non-chargeable time logged and so the 9.5 hours worked comes up with 8.5 hours chargeable.

If we look back at the Hourly Pay Selector, we will see that the hourly rate is  $\pm 10.50$ , the shift length is 7.5 hours, and the overtime rate is  $\pm 14.00$ 

So 7.5 x £10.50 = £78.75 1hr overtime @ £14.00 = £14.00 Total = £92.75

The programme has calculated that for you because of your parameters.

| Set Timesheet        | ×              |  |
|----------------------|----------------|--|
| < October 31, 2023 > |                |  |
| Start Time           | End Time       |  |
| 09:30                | 19:00          |  |
| Unpaid Break(s)      | Total Hours    |  |
| 1                    | 8.5            |  |
|                      | £              |  |
| Manual Override      | 92.75          |  |
| ☐ Advanced           |                |  |
| ×                    | Close 🗸 Submit |  |

### **Recording some shift work**

Here we have an example of work started on the 18th and completed at 06:00 on the 19th. This all gets logged under the 18th.

As there is no recorded break (nonchargeable time) then the hours stay as 8. hours.

If we look back at the Hourly Pay Selector, we will see that the hourly rate for nights is  $\pm 11.50$ , the shift length is 7.5 hours, and the overtime is  $\pm 15.00$ .

So 7.5 x £11.50 = £86.25 1hr overtime @ £15.00 = £15.00 Total = £101.25

| Set Timesheet     | ×              |
|-------------------|----------------|
| < Octobe          | r 18, 2023 >   |
| Start Time        | End Time       |
| 21:30             | 06:00          |
| Unpaid Break(s)   | Total Hours    |
| 0                 | 8.5            |
|                   | £              |
| 🗌 Manual Override | 101.25         |
| ☐ Advanced        |                |
| ×                 | Close 🗸 Submit |

## Editing and removing a Timesheet

Once a Timesheet has been Submitted, you can amend it by clicking on it, amending the times and re-submitting.

You can also remove Timesheet. To do this click on the x remove just below the blue date box.

| Set Timesheet        | ×              |  |  |
|----------------------|----------------|--|--|
| < October 18, 2023 > |                |  |  |
|                      | × remove       |  |  |
| Start Time           | End Time       |  |  |
| 21:30                | 06:00          |  |  |
| Unpaid Break(s)      | Total Hours    |  |  |
| 0                    | 8.5            |  |  |
|                      | £              |  |  |
| Manual Override      | 101.25         |  |  |
| ☐ Advanced           |                |  |  |
| ×                    | Close 🗸 Submit |  |  |

## Using the advanced override

Using the remove function for the 18th on the previous slide we will now enter time for it using the advanced mode.

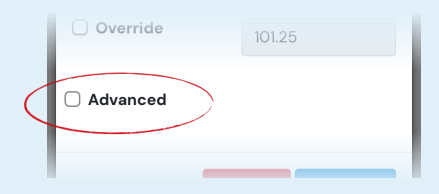

On selecting this you end up with a different method of logging time, it overrides the calculator thus making it easier to log a day of anomalies. See the example below.

| Set Timesheet -<br>Advanced |                |
|-----------------------------|----------------|
| < October                   | • 18, 2023 >   |
| Start Time                  | End Time       |
| 15:00                       | 00:00          |
| Hours                       | Rates (£)      |
| 6                           | 10.5           |
| 3                           | 11.5           |
| 0                           | 14.5           |
|                             | Total Hours    |
|                             | 9              |
|                             | £              |
| Manual Override             | 97.5           |
| 🗌 Default                   |                |
| ×                           | Close 🗸 Submit |

| •III EE * | <b>?'</b> 12:2     | 24     |          |         | ינ |
|-----------|--------------------|--------|----------|---------|----|
|           | MyPayCalenda       | ar     |          | 8       |    |
|           | John Smith         |        |          |         |    |
| i         | Calendar           |        |          |         |    |
| ₿         | List Mode          |        |          |         |    |
| ß         | Hourly Pay Selecto | r      |          |         |    |
| ä         | Pay Day Selector   |        |          |         |    |
| C         | Wages Summary      |        | FRI      | SAT     |    |
| Ľ         | Invoice Maker      | Wage S | ummary   | /       |    |
| USEF      | RSETTINGS          |        | 06       | 07      |    |
| Do        | Profile / Password |        | 10       | 1.4     |    |
| \$        | Settings           |        | 13       | 14      |    |
| HELF      | 5                  |        | 20       | 21      |    |
| ?         | Help               |        |          |         |    |
| 7         | User Setup Mode    |        | 27       | 28      |    |
| ß         | Contact            |        |          |         |    |
|           | Logout             |        |          |         |    |
|           |                    |        | Pound St | terling |    |
|           |                    |        |          |         |    |
|           | 53/                | 72     | ages Sum | mary    |    |

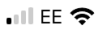

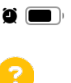

🗮 🛛 Main Menu

Wages Summary Calendar / Wages Summary

| 🕑 Wage                  | s Summary                                |   |
|-------------------------|------------------------------------------|---|
| <                       | October 2023                             | > |
| Total                   |                                          |   |
| Days<br>Hours<br>Pay: £ | Worked: 19<br>s Worked: 179<br>£2,174.25 |   |
| Simp                    | le TimeSheets                            |   |
| Adva                    | nced TimeSheets                          |   |

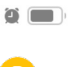

>

📃 🛛 Main Menu

This is where you can view a summary of your month's earnings.

## 🖄 Wages Summary

| < | October 2023 |  |
|---|--------------|--|

Total

Days Worked: 19 Hours Worked: 179 Pay: £2,174.25

Simple TimeSheets

Advanced TimeSheets

### Wage Summary

The Wage Summary is an overview of the whole month, showing what you have earned and the overall number of hours worked.

You may have used different means to log your time and therefore you have the ability to view these.

### **Simple Timesheets**

#### Simple TimeSheets

Total Hours: 145 Total Breaks: 10 Number of Overrides: 16 Pay: £1,745.75

Here you get total hours, number of breaks (non-chargeable) as well as number of overrides.

Overrides are the number of timesheets you have gone back into and amended.

#### **Advanced Timesheets**

#### Advanced TimeSheets

Day Hours: 22 Night Hours: 12 Weekend Hours: 0 Total Hours: 34 Number of Overrides: 3 Pay: £428.50

| •III EE Y | <b>≎</b> " 125     | 24      |            |        |
|-----------|--------------------|---------|------------|--------|
|           | MyPayCalenda       | ar      |            | 8      |
|           | John Smith         |         |            |        |
| ä         | Calendar           |         |            |        |
| ₿         | List Mode          |         |            |        |
| ₿         | Hourly Pay Selecto | r       |            |        |
| i iii     | Pay Day Selector   |         | _          |        |
| Ľ         | Wages Summary      |         | FRI        | SAT    |
|           | Invoice Maker      |         |            | ~-     |
| USEF      | R SETTINGS         | Invoice | Maker      |        |
| Do        | Profile / Password |         | 13         | 14     |
| \$        | Settings           |         | 10         | 14     |
| HELF      |                    |         | 20         | 21     |
| ?         | Help               |         |            |        |
| ~         | User Setup Mode    |         | 27         | 28     |
| <b></b>   | Contact            |         |            |        |
|           | Logout             |         |            |        |
|           |                    |         |            |        |
|           |                    |         | Pound St   | erling |
|           |                    |         |            | norv   |
|           | 57/                | 72      | ages Surnr | hary   |

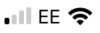

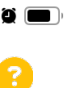

🗮 🛛 Main Menu

## Invoice Maker

Calendar / Invoice Maker Work in progress

## Total

Days Worked: 19 Hours Worked: 179 Pay: £2,174.25

Simple TimeSheets

## Advanced TimeSheets

|          | ÷ 12:2             | <u> </u>  |          | ·••     |
|----------|--------------------|-----------|----------|---------|
|          | MyPayCalenda       | ar        |          | 8       |
|          | John Smith         |           |          |         |
| Ë        | Calendar           |           |          |         |
| ₿        | List Mode          |           |          |         |
| S        | Hourly Pay Selecto | r         |          |         |
|          | Pay Day Selector   |           | _        |         |
| Ľ        | Wages Summary      |           | FRI      | SAT     |
|          | Invoice Maker      |           |          | 07      |
| USEI     | R SETTINGS         | _         | 06       | 07      |
| <u> </u> | Profile / Password |           | 13       | 14      |
| \$       | Settings           | Profile / | ' Passwo | ord     |
| HELI     | c                  |           | 20       | 21      |
| ?        | Help               |           |          |         |
| 7        | User Setup Mode    |           | 27       | 28      |
| <b></b>  | Contact            |           |          |         |
| ር        | Logout             |           |          |         |
|          |                    |           |          |         |
|          |                    |           |          |         |
|          |                    |           | Pound St | terling |
|          |                    |           | Pound St | terling |

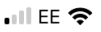

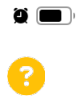

Profile Calendar / Profile

■ Main Menu

| Profile                       |
|-------------------------------|
|                               |
| 🖒 Change Picture              |
| First Name                    |
| John                          |
| Last Name                     |
| Smith                         |
| Email Address                 |
| johnsmith@annon.com           |
| Phone                         |
| +44     +44   \$   7012345678 |
| Currency                      |
| British Pound Sterling (GBP)  |
|                               |
| Submit                        |
| CO 170                        |

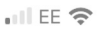

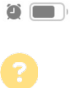

🗮 🛛 Main Menu

## Profile

Calendar / Profile Here you can re-set all your information. But usually it's a need for a new email address or password. The name and email appear at the top of the screen with a 'Submit' button.

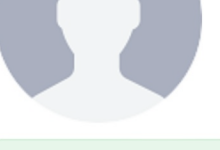

🖄 Change Picture

**First Name** 

John

Last Name

Smith

**Email Address** 

johnsmith@annon.com

#### Phone

+44

7012345678

#### Currency

British Pound Sterling (GBP)

🕗 Submit

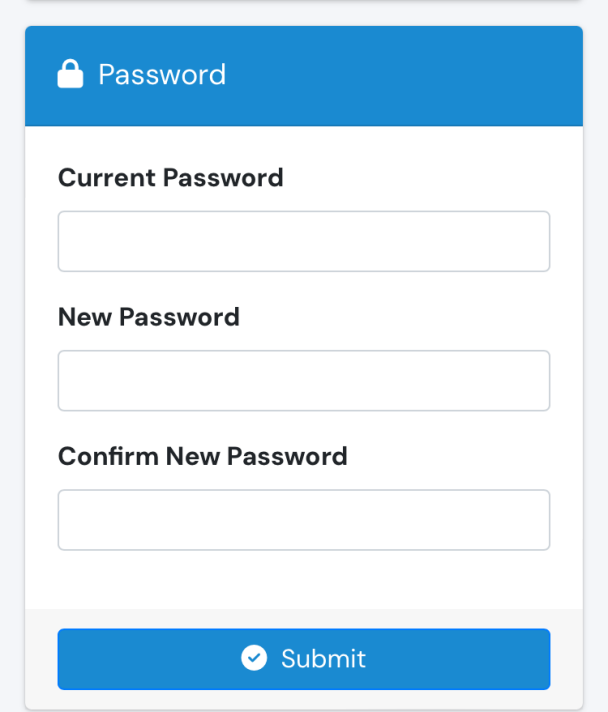

The Password update is at the bottom of the screen with its own 'Submit' button.

| • II EE 🕈 | <b>?</b> 12:24      |       |          | ğ 🔳    |
|-----------|---------------------|-------|----------|--------|
|           | MyPayCalendar       |       |          | 8      |
|           | John Smith          |       |          |        |
|           | Calendar            |       |          |        |
| ₿         | List Mode           |       |          |        |
| ß         | Hourly Pay Selector |       |          | ►      |
| <b>=</b>  | Pay Day Selector    |       |          |        |
| Ľ         | Wages Summary       |       | FRI      | SAT    |
|           | Invoice Maker       |       |          |        |
| USEF      | RSETTINGS           |       | 06       | 07     |
| Do        | Profile / Password  |       | 12       | 14     |
| *         | Settings            |       | 15       | 14     |
| HELF      | , Set               | tings |          |        |
| ?         | Help                |       |          |        |
| ~         | User Setup Mode     |       | 27       | 28     |
| G         | Contact             |       |          |        |
| ሳ         | Logout              |       |          |        |
|           |                     |       |          |        |
|           |                     | °c    | ound St  | erling |
|           |                     | 20    | ies Sumr | nary   |
|           | 63/72               | ag    | So Surfi | i di y |

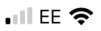

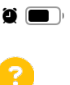

Main Menu

Settings Calendar / Settings

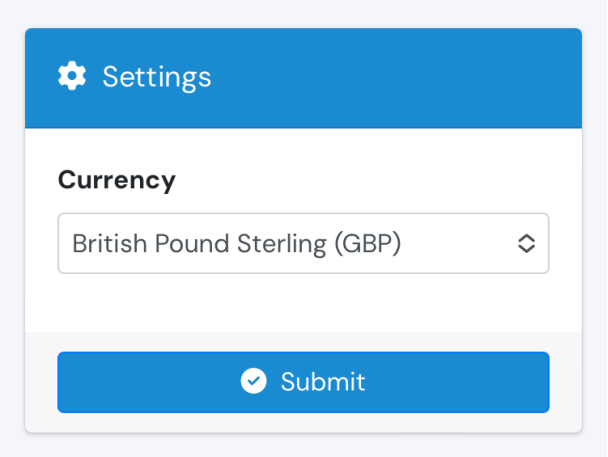

## 🔹 Delete Account

Kindly type DELETE to delete your account

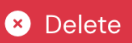

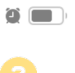

 $\diamond$ 

📃 🛛 Main Menu

Here you can change the Currency choice, and delete the app if necessary.

🔅 Settings

Currency

British Pound Sterling (GBP)

🕑 Submit

## 🔹 Delete Account

Kindly type DELETE to delete your account

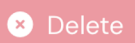

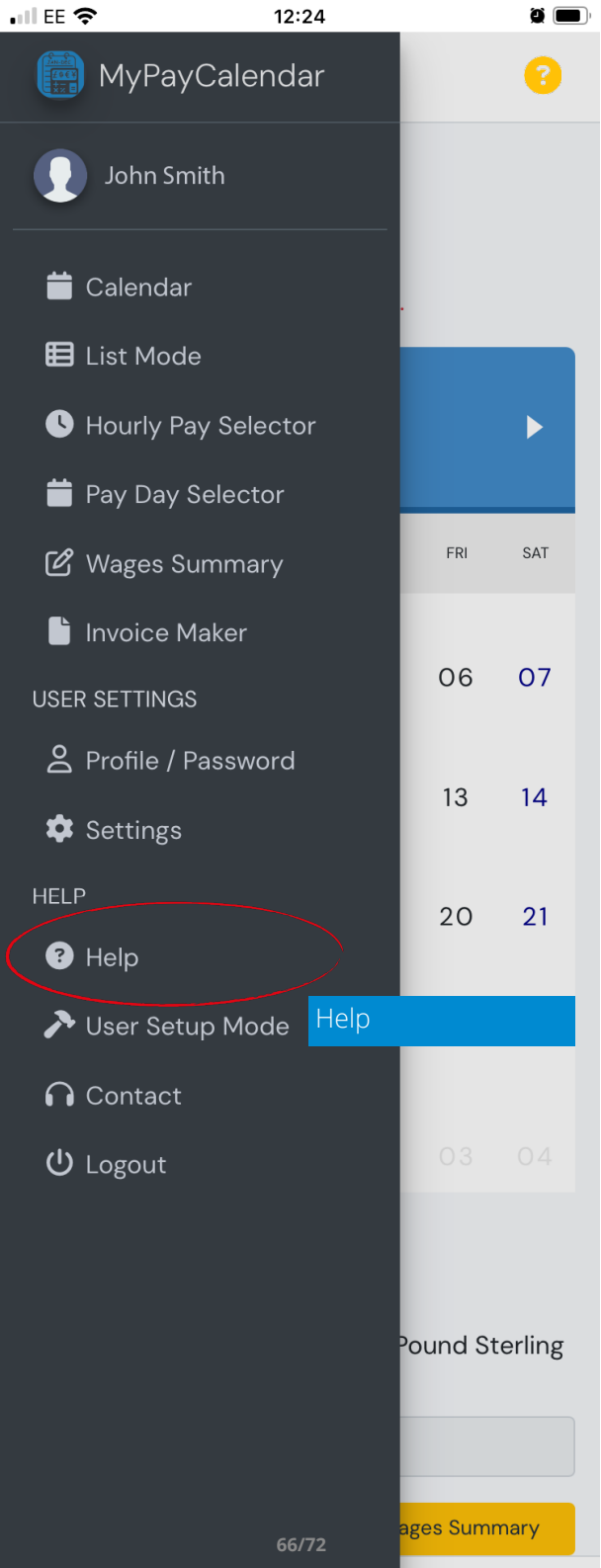

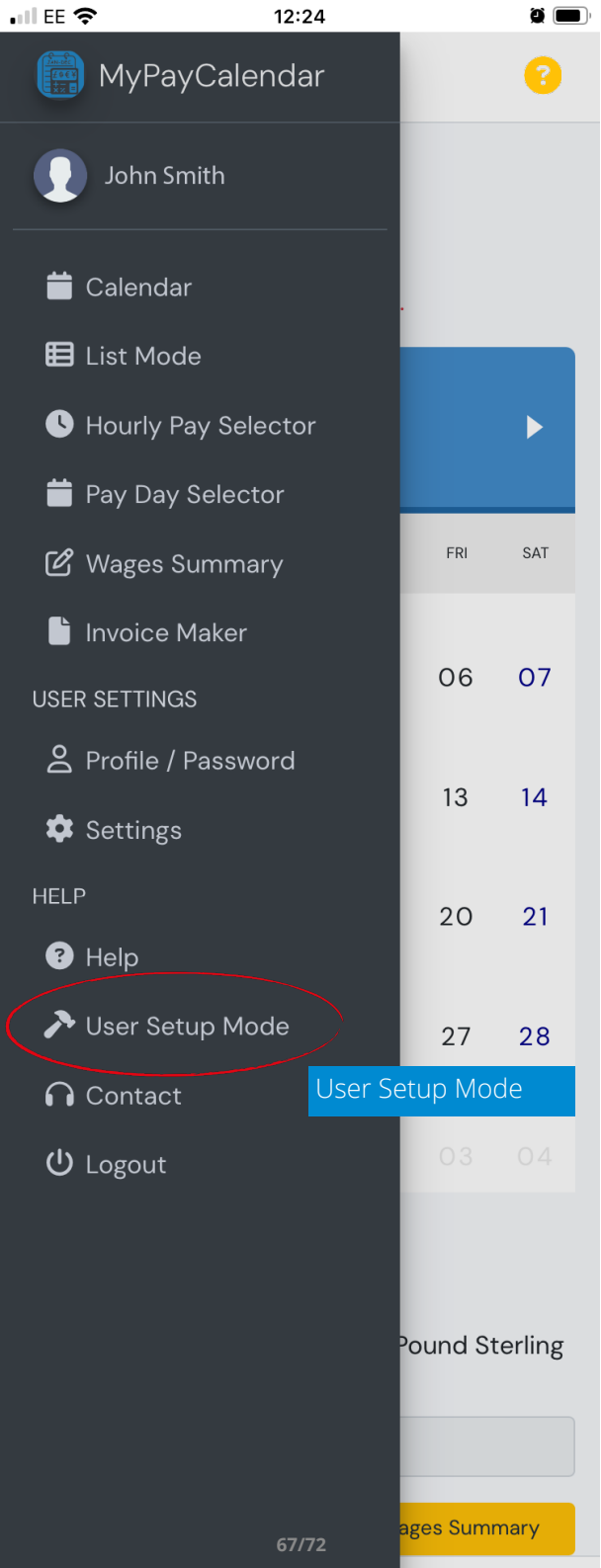

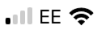

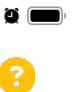

🗮 Main Menu

# User Setup Mode

Calendar / User Setup Mode

| → User Setup                           | lode                   |
|----------------------------------------|------------------------|
| Do you work night                      | t shifts?              |
| Yes                                    | \$                     |
| ls your night shift<br>day shift rate? | rate different to your |
| Yes                                    | \$                     |
|                                        |                        |
|                                        | Next >                 |

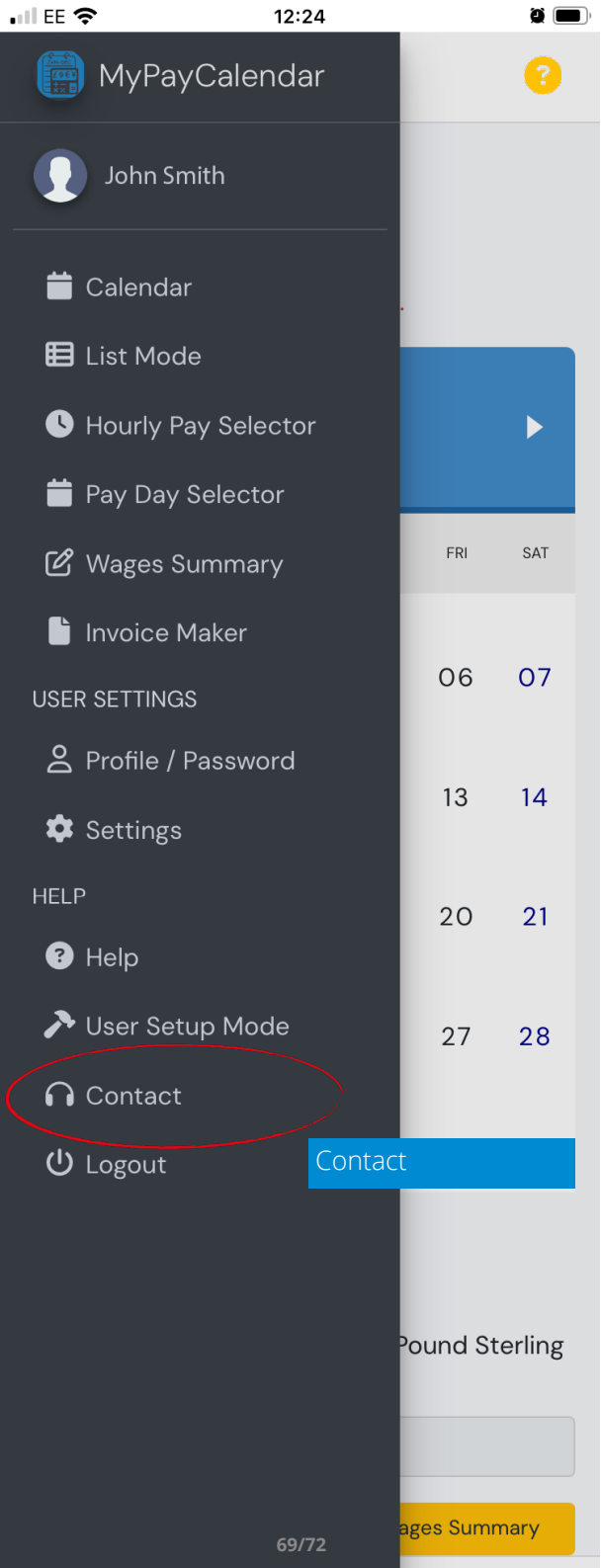

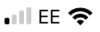

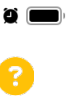

📃 Main Menu

# Contact

Calendar / Contact

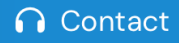

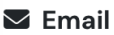

randdapplication@gmail.com

© Copyright 2023 MyPayCalendar.

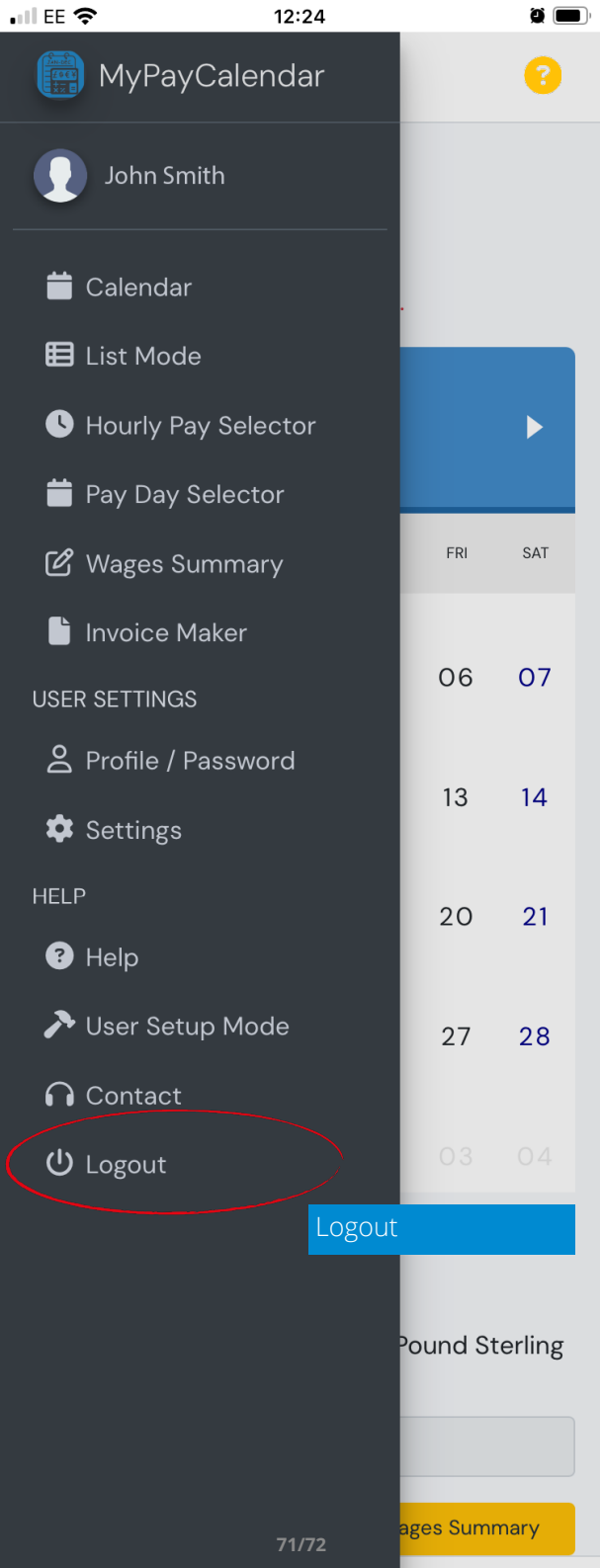

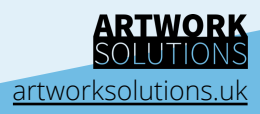